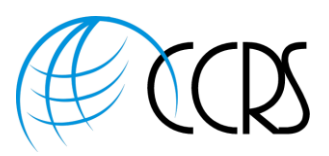

## Adobe Connect 12 – Universal Voice Instructions

If you are an existing customer of CCRS, and wanting to add a Universal Voice Provider, please reach out and we will bring in Adobe Connect assistance.

If you would like a *quote for fully integrated phone*, please reach out to <u>Sales@ccrsllc.net</u>. We will get back to you within 2 hours.

Instructions for adding an Audio Provider and Audio Profile under Universal Voice.

- Great News: You will be able to test the phone connection at the end of these instructions!
- Hosts can also Record the Adobe Connect Meeting and the Phone & VoIP Audio is recorded.
- Hosts do NOT have any enhanced controls over phone in meeting.

UV enables Adobe Connect to dial into any audio conference so that the audio across devices is available to everyone attending the meeting. If UV is set up, participants on VOIP can hear those on the phone and vice versa.

Adobe Connect dials into the audio conference as an additional participant. The audio is available via VOIP so the participants can listen via their computer speakers without dialing into any conference. The meeting Host does not get the same level of control over the audio as they might using Integrated Telephony.

### Setting Up the Universal Voice Provider

1. Log into Adobe Connect. yourcompany.adobeconnect.com

Home | Content | Meetings | Reports | Administration | My Profile

2. Click on "My Profile", then "My Audio Providers"

My Profile | Change My Password | Edit My Preferences | My Audio Profiles | My Audio Providers storoup Memberships | Organization

Delete

- 3. Click "New Provider"
- 4. Enter Name: "Provider Name Non-Integrated"
- 5. Change Status to Enabled

Enter the URL Link for any International Dial-In Numbers in this field.

Add Number

+ New Provider

- 7. Click "Add Number"
- 8. Let's Add your Passcode to be Displayed in the Meeting Room: Label the Location Field "Attendee's Passcode", under Number, enter the Passcode (This is for Display Only)

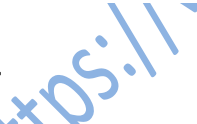

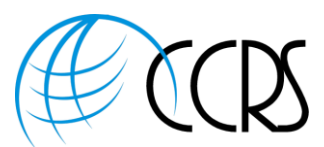

- 9. Click "Add Number" again. Label the First field "US & Canada Toll-Free Dial-In" and in the field under Number enter the Toll-Free Number (These are for Display Only)
- 10. Click "Add Number" and add any additional dial-in numbers for other countries.
  - a. Click "Add Number" Add Number and add any additional International Dial-In Numbers that you would like displayed. Label the first field the Country Name (Example UK) and the second field the dial-in number. (These are for Display Only)
- 11. Your Screen should look similar to the following. This Section is for Display.

|     | Enter Provider Information |                                      |                            |                                         |
|-----|----------------------------|--------------------------------------|----------------------------|-----------------------------------------|
|     | Provider Name: *           | LoopUp Non-Integrated                |                            | 5,0,                                    |
|     | Status: *                  | Enabled                              |                            | 30                                      |
|     | URL:                       | URL for International Numbers goes h |                            | at of                                   |
|     | Dial-In Numbers: *         | Location                             | Number                     |                                         |
|     |                            | Attendee's Passcode                  | 955-906-8111               |                                         |
|     |                            | US & Canada Toll-Free Dial-In        | 866-546-3377               |                                         |
|     |                            | UK Toll-Free Dial-In                 | 0800 358 6387              |                                         |
|     |                            | Ireland Toll-Free                    | 1800 849 080               |                                         |
| 2   | (                          | Add Number Remove                    |                            |                                         |
| 13. | Now we get into the        | e fun steps. You are Defir           | ning a Dialing Sequence in | these steps.                            |
| 4.  | Under Dial-In Steps        | ~0.                                  |                            |                                         |
|     |                            | Add Stop                             |                            |                                         |
|     | a. Click "Add S            | tep"                                 |                            |                                         |
|     | b. Under Actio             | n – Select "Conference N             | lumber" under              |                                         |
|     | c. Label (US &             | Canada Toll-Free                     |                            |                                         |
|     | <mark>d. Key/Numbe</mark>  | r: Enter the Dial-In toll-f          | ree Number with a "1" in f | f <mark>ront of it.</mark>              |
|     | 💊 <mark>i. Exar</mark>     | <mark>mple: 18773049269</mark>       |                            |                                         |
|     | ii or y                    | ou can click "Define By H            | ost". IF Define By Host is | Enabled, the host can add the toll-free |
|     | • O N num                  | iber when adding the Au              | dio Profile                |                                         |

| 3    |                   |
|------|-------------------|
| iii. | O Defined By Host |

e. Display in Meeting: Select False

| Conference Number | ~ |
|-------------------|---|
| Conference Number | ~ |
| DTMF              |   |
| Delay (ms)        |   |

15. Next Step: Add Delay (delay in milliseconds) and 5000 (milliseconds)

Copyright © 2022 CCRS - All Rights Reserved | CCRS | Toll-Free 888-269-8881 | Sales@ccrsllc.net | https://www.ccrsllc.net

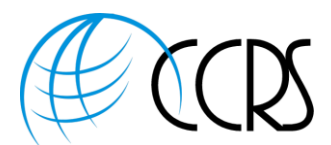

- 16. If you have a passcode to enter, please add that with DTMF (under Action. These are phone keypad keys). Label Passcode and enter your Passcode Number # In this example, we also have a # sign as this is required by the provider
  - a. Note: You can select Define by Host, however, IF you've added a passcode in the display section above, the above passcode will display.

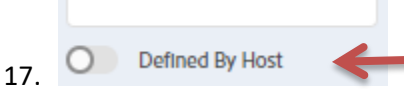

- 18. Click "Test Dial-In Steps" to see if the call joins the bridge
- 19. When testing, you will be able to hear the dial-out to see if it connects to bridge.
- 20. Your screen should look similar depending upon IF you added the toll-free number and passcode or if you've chosen define by host.

| A                | ction                                                                                                    | Label                                                                | Key/Number              | Display In Meeting | Input Type      |
|------------------|----------------------------------------------------------------------------------------------------|----------------------------------------------------------------------|-------------------------|--------------------|-----------------|
| Co               | onference Number                                                                                                    | US Toll Free                                                         | 18773049269             | False              | Text            |
| De               | elay (ms)                                                                                                    | Delay                                                                | 5000<br>Defined By Host | False              | Text            |
| DT               | TMF                                                                                                    | Guest Passcode                                                       | 9559068134#             | False              | Text            |
|                  |                                                                                                    |                                                                      |                         |                    |                 |
|                  |                                                                                                    |                                                                      |                         |                    |                 |
| Ad               | Id Step Remove (                                                                                                    |                                                                      |                         |                    |                 |
|                  |                                                                                                    |                                                                      |                         |                    |                 |
|                  |                                                                                                    |                                                                      |                         |                    |                 |
| Te               | est Dial-In Steps                                                                                                    | -                                                                    |                         |                    |                 |
| (Ter<br>Run      | st Dial-In Steps 🗲                                                                                                    | -<br>.×0 <sup>.</sup>                                                |                         |                    |                 |
| Tes<br>Run       | Test<br>Test Dial-In Steps                                                                                                    | eps for LoopUp                                                       | Universal Voice         | C Test complete    | d successfully  |
| Tes<br>Run<br>Te | Test<br>Test Dial-In Steps                                                                                                    | eps for LoopUp                                                       | Universal Voice         | C Test completed   | d successfully. |
| Ter<br>Run<br>Te | Test<br>Test<br>Connecting to server                                                                                                    | eps for LoopUp                                                       | Universal Voice         | C Test completed   | d successfully. |
| Tes<br>Run<br>Te | Test<br>Test<br>Test<br>Oconnecting to server<br>Requesting connection                                                                                 | eps for LoopUp                                                       | Universal Voice         | C Test completed   | d successfully. |
| Tes<br>Run<br>Te | Test<br>Test<br>Test<br>Of Connecting to server<br>Requesting connection<br>Dialing into the confer                                                    | eps for LoopUp                                                       | Universal Voice         | C Test completed   | d successfully. |
| Te<br>Run<br>C   | Test<br>Test<br>Est Dial-In Steps<br>Connecting to server<br>Requesting connection<br>Dialing into the confer                                          | eps for LoopUp<br>n to Audio Bridge<br>rence using US Toll Free 1877 | Universal Voice         | C Test completed   | d successfully. |
| Te:              | Test<br>Test<br>Connecting to server<br>Requesting connection<br>Dialing into the confer<br>Processing dial-in step                                    | eps for LoopUp<br>n to Audio Bridge<br>rence using US Toll Free 1877 | Universal Voice         | C Test completed   | d successfully. |
| Ter<br>Run       | Test<br>Test<br>Est Dial-In Steps<br>Connecting to server<br>Requesting connection<br>Dialing into the confer<br>Processing dial-in step<br>Delay 5000 | eps for LoopUp<br>n to Audio Bridge<br>rence using US Toll Free 1877 | Universal Voice         | Test completed     | d successfully. |

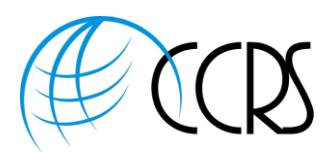

N

#### **Host Adding Audio Profile**

Once the Universal Voice Provider has been established, the host can add the audio profile

Note: Add an "Audio Provider" and an "Audio Profile" for each audio conferencing account.

1. Next, click on "My Profile", then Click "Audio Profiles"

|    | Home   Content   Meetings   Repo       | rts   Administration     | My Profile             |      |
|----|----------------------------------------|--------------------------|------------------------|------|
|    |                                        |                          |                        |      |
|    | My Profile   Change My Password   Edit | t My Preferences   My    | Audio Profiles         | ders |
| _  | + New Profile                          | <del>~</del>             |                        |      |
| 2. | "New Profile"                          |                          |                        | 20   |
| 3. | Provider: Select the New Audio Pr      | rofile you just creat    | ed in the Drop Down. 🔾 | Ū,   |
|    | New Audio Profile                      |                          | X                      |      |
|    |                                        |                          |                        |      |
|    | Enter Profile Information              |                          |                        |      |
|    |                                        |                          |                        |      |
|    | Provider *                             | Please select a provider |                        |      |
|    | Profile Name *                         | Type Here                |                        |      |

- 4. For Name, please enter a Name for your Audio Profile. Example "Linda Non Integrated"
- 5. You can add the US Toll-Free Dial-In Number (if Defined by Host was chosen under Audio Provider) and passcode (if Defined by Host was chosen under Audio Providers) and Save

#### Select Phone Audio for Meeting Room:

- 1. Next, go to meetings, Click one time on the meeting name, Click edit information.
- 2. Scroll down to the "Audio Conference Settings" and click on the second button down and select the new audio profile –

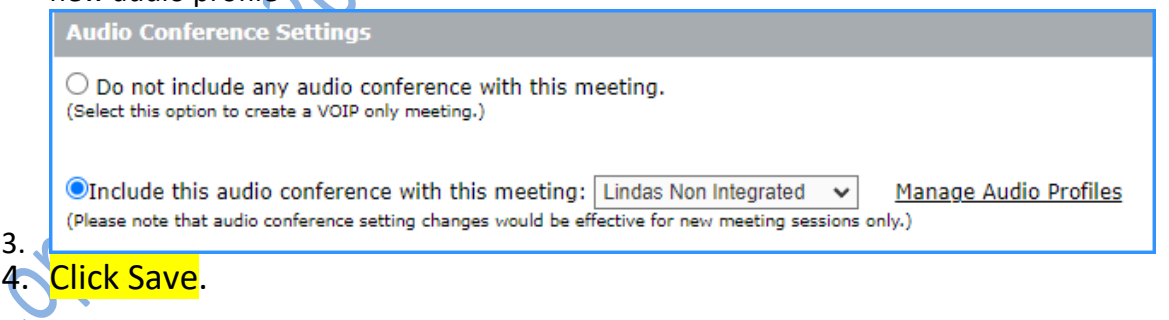

#### Universal Voice is used when you have Non Integrated Phone in Adobe Connect.

• If you would like a *quote for fully integrated phone*, please reach out to <u>Sales@ccrsllc.net</u>. We will get back to you within 2 hours.

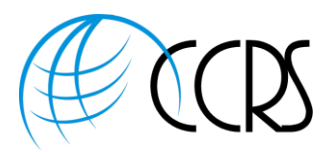

#### Starting Your Audio Conference within Adobe Connect

- 1. Log into Adobe Connect and begin your meeting or event.
- 2. If you have your audio preferences set to the preferred option "Show audio conference dialog when the room is enc Alesa Alesa Al opened", you will see the following screen. Either click on "Start Audio Conference" or click on "Audio Conference Settings" to view or change your audio Preferences.

| Start Audio Conference                                                               |   |
|--------------------------------------------------------------------------------------|---|
| Would you like to start audio conference for this room?<br>Audio Conference Settings |   |
| Do not show this dialog again                                                        |   |
| Cancel Start audio conference                                                        | ← |

Start Audio Conference or Settings may also be accessed by clicking on the Audio Conference Icon then select "Start Audio Conference" or "Settings."

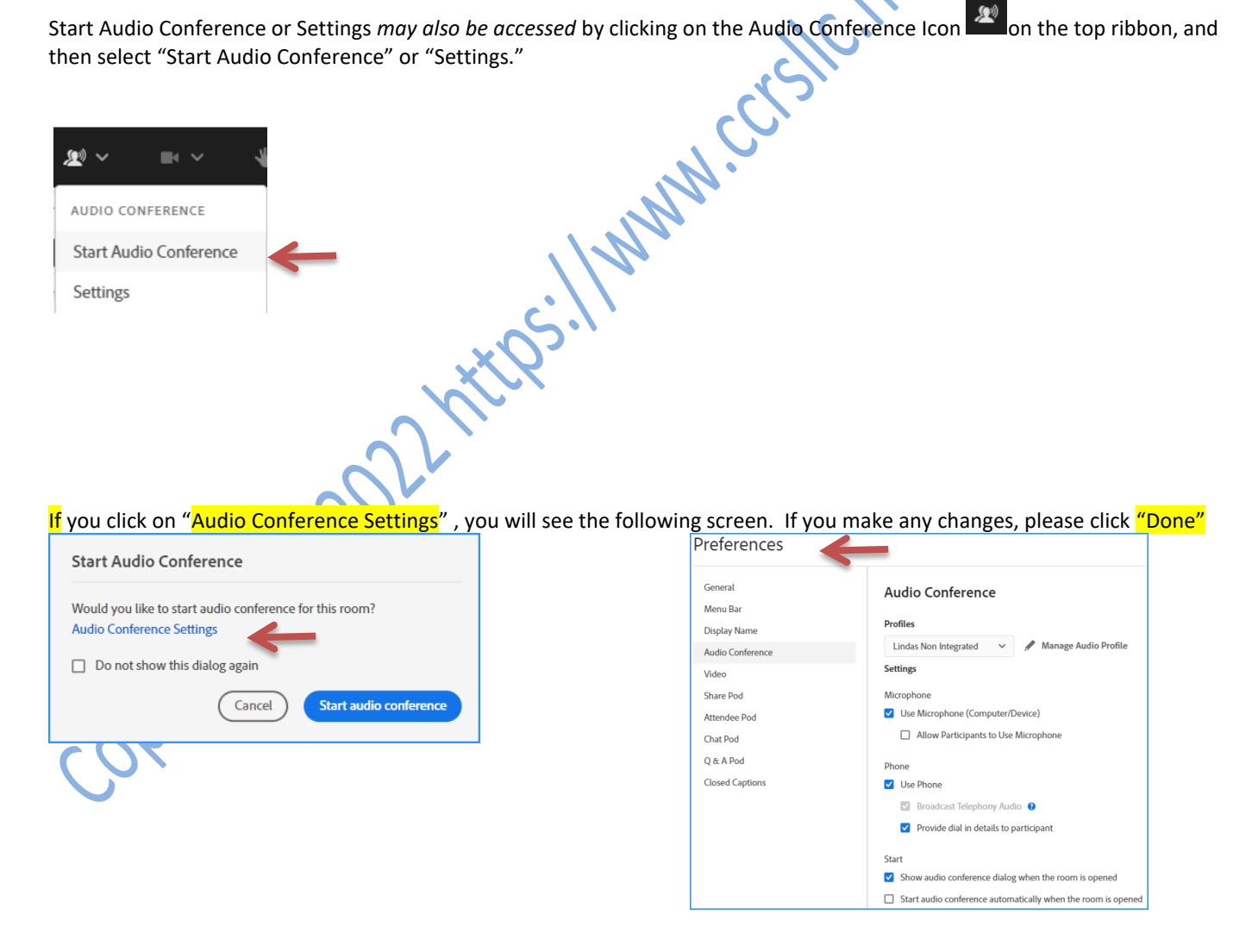

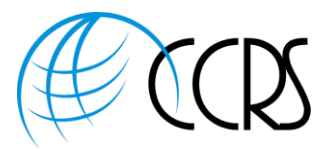

## Everyone Calling into the Meeting will see the Passcode to join, as well as the other Dial-In Numbers!

| Join meeting audio                                                                                                    | . ,                                                                     |
|----------------------------------------------------------------------------------------------------|-------------------------------------------------------------------------|
| Dial-in<br>Follow the instructions to dial into the meeting<br><b>1. Dial Number</b><br>Passcode: 95 B134#<br>WK Toll: +44 (0) 330 094 5859<br>UK Toll-Free: 0800 026 0579<br>US & Canada Toll-Free: 877 304 9269<br>Join Meeting<br>Connect with computer audio  | 269-269-269-269-269-269-269-269-269-269-                                |
| Recording Your Meeting                                                                                                    | Linda Schmitt ~                                                         |
| Important: You must first start your audio conference<br>from within Adobe. With Universal Voice, the host must<br>have the Adobe Room phone connection in place.                                                                                                 | Host & Presenter Area<br>Layouts Panel ✓<br>Switch To Prepare Mode      |
| 1. Click on your Name on top Ribbon and then "Record<br>Session"                                                                                                    | Manage Access & Entry > Change Role >                                   |
| 2. The Connected Audio will be captured and synchronized with your Web Meeting.                                                                                                    | Preferences<br>Speaker & Microphone Setup<br>Manage Meeting Information |
| Stop Audio Conference:                                                                                                    |                                                                         |
| <ol> <li>Please Stop the Audio Conference at the<br/>conclusion of your Adobe Connect Meetings.</li> <li>The host will click on the phone icon on the top<br/>ribbon and select "Stop Audio Conference" This<br/>will disconnect the phone connection.</li> </ol> |                                                                         |

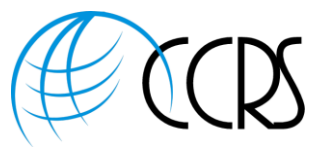

| $\bigcirc$ $\checkmark$ $\blacksquare$ $\checkmark$ $\checkmark$                                                        |                                                                                                    |
|----------------------------------------------------------------------------------------------------|----------------------------------------------------------------------------------------------------|
| PHONE                                                                                                    |                                                                                                    |
| Mute                                                                                                    |                                                                                                    |
| Disconnect Call                                                                                                    |                                                                                                    |
|                                                                                                    |                                                                                                    |
| AUDIO CONFERENCE                                                                                                    |                                                                                                    |
| Stop Audio Conference                                                                                                   |                                                                                                    |
| Start Audio Broadcast                                                                                                   | 0.0                                                                                                    |
| Call an Attendee                                                                                                    |                                                                                                    |
| Audio Conference Details                                                                                                | Q.I.                                                                                                    |
| Settings                                                                                                    | J.                                                                                                    |
|                                                                                                    | * 6                                                                                                    |
| Ending Your Meeting:                                                                                                    |                                                                                                    |
| <ol> <li>Hosts should always use the "end session for all"<br/>Click on the top right red square with Arrow.</li> </ol> | Exit Room                                                                                                    |
|                                                                                                    | End Session                                                                                                    |
| <u>حناا</u>                                                                                                    | All attendees will be removed from the room when you end this session<br>Message for attendees                            |
| CY Xx                                                                                                    | Greetings! The host is not present and has closed the meeting.                                                            |
| - KIP2.                                                                                                    | If you've joined early, please close your browser and try again<br>(from the link you used to get here) in a few minutes. |
|                                                                                                    | End Integrated Audio Conference                                                                                           |
|                                                                                                    | Open a URL for all attendees after session ends                                                                           |
|                                                                                                    | Close Save message Close Close                                                                                            |
| N.                                                                                                    |                                                                                                    |
|                                                                                                    |                                                                                                    |

We do have Fully Integrated Phone for Adobe Connect. If you would like a *quote for fully integrated phone*, please reach out to <u>Sales@ccrsllc.net</u> or <u>LSchmitt@ccrsllc.net</u> We will get back to you within 2 hours.

Questions or to establish an Account, please reach out to <u>LSchmitt@ccrsllc.net</u> or call 888-269-8881

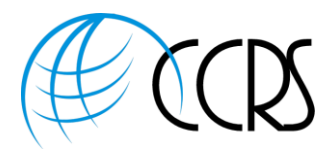

Obsessed with providing a superior customer experience!

# Warm Regards, Linda

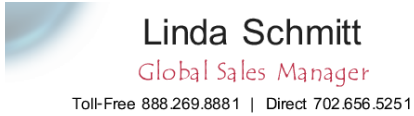

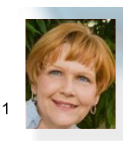

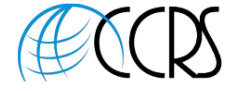

LSchmitt@ccrsllc.net Mobile 702.513.3028 Secure Fax 888.271.4073 https://www.ccrsllc.net

Cell: 702-513-3028 Office: 888-269-8881 or 702-656-5251 Fax: 888.271.4073

An ARG Affiliate

STAY CONNECTED:

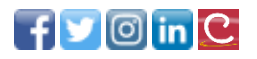

rthe T About Us: We are a conferencing consulting and brokerage firm representing the majority of Global and Domestic mission critical providers. In our business model, our fiduciary duty is to our clients and not the providers we represent. This affords us the opportunity to meet, and even exceed our client's expectations. As an added benefit, we are a partner in the largest is to e conferencing buying group in the country, enabling us to extend the most aggressive rates available.